## DEPARTMENT OF HUMAN SERVICES

## Instructions for Submitting an

## **ARMHS Application in Agile Apps**

1. After clicking the link you were emailed you will see the following screen. Click on the 3 bars on the left as shown, then click <u>ARMHS Applications</u> as shown in the 2<sup>nd</sup> image:

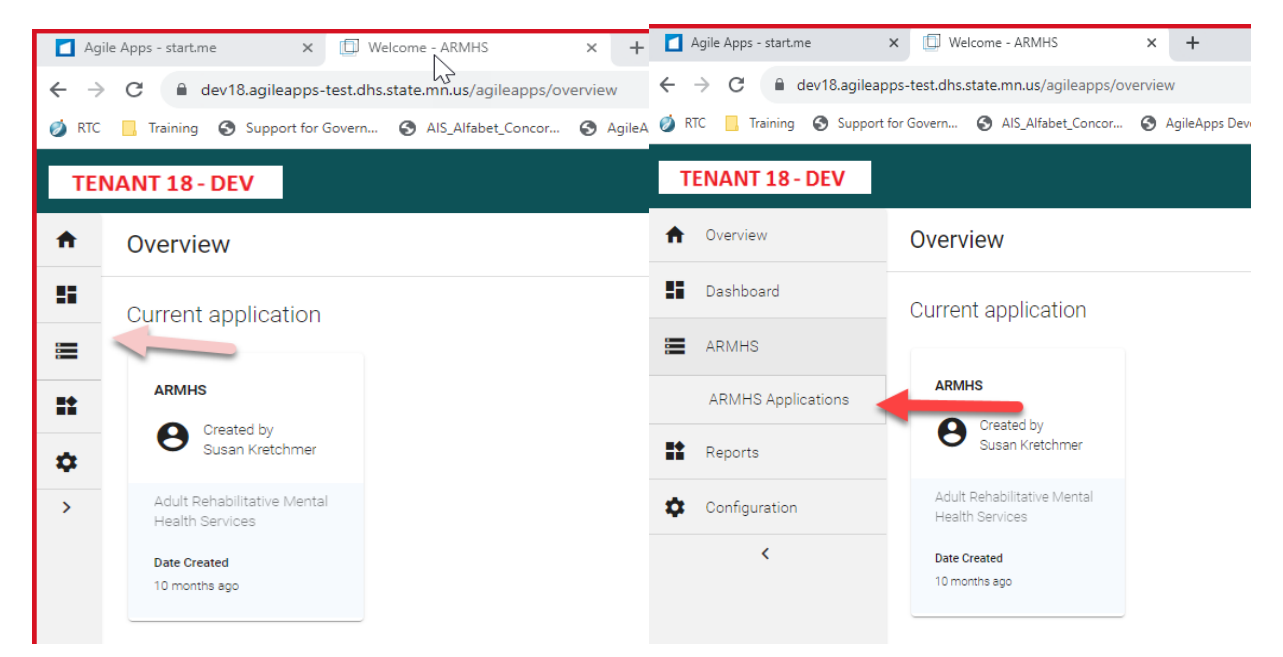

2. The application you will be submitting will show. Click on the **application number** as shown below:

| 🚺 Agile Apps - start.me                              | × 🗇 ARMHS Applications - ARMHS 🗙                                                                     | +                 |                    |                       |                     |                     |                     |                           |
|------------------------------------------------------|----------------------------------------------------------------------------------------------------|-------------------|--------------------|-----------------------|---------------------|---------------------|---------------------|---------------------------|
| $\leftrightarrow$ $\rightarrow$ $C$ $$ dev18.agilear | ← → C 🖬 dev18.agileapps-test.dhs.state.mn.us/agileapps/records/list/8bdc46fa0cbe470498516f35b5bfb3cf |                   |                    |                       |                     |                     |                     |                           |
| 🧑 RTC 📙 Training 🔇 Support                           | for Govern 🔇 AIS_Alfabet_Concor 🔇                                                                    | AgileApps Develop | 🚱 Be Ready MN / Be | Instructor-led traini | Microsoft Teams     | Office 365 Training | Virgin Pulse - Home | S Introduction to Dat S B |
| TENANT 18 - DEV                                      |                                                                                                    |                   |                    |                       |                     |                     |                     | + Create                  |
| Overview                                             | ARMHS Applications                                                                                   |                   |                    |                       |                     |                     |                     |                           |
| Dashboard                                            | 8                                                                                                    |                   |                    |                       |                     |                     |                     |                           |
| ARMHS                                                | All Unassigned                                                                                       |                   |                    |                       |                     |                     |                     |                           |
| ARMHS Applications                                   | Requester ARMHS Application                                                                          | Subject           | Owr                | her                   | Last Activity 🦊     | Modified By         | Date Mod            | ified Action              |
| Reports                                              | 000086                                                                                               |                   | Ope                | en Ownership          | 07/26/2023 01:32 PM | Heather Weber       | 07/26/20            | 123 01:32 PM •••          |

3. Complete ALL information in the first tab, named, ARMHS Request.

| Agile Apps - start.me      | x 🖸 00006-ARMHSApplication-A x +                                                                                                    | × -         |
|----------------------------|----------------------------------------------------------------------------------------------------|-------------|
| ← → C                      | pps-test.dhs.state.mn.us/sgileapps/records/detail/8bde46fa0cbe470498516f35b5bfb3cf/9521563307useRID=true                                                                                                    | • Q 🖻 🛊 🛛   |
| 🧭 RTC 🛄 Training 🚱 Support | t for Govern. 🗞 AS, Albehet, Concorn. 🗞 AglieAppa Develop 🗞 Be Ready MN / Be 🚷 Instructor-led trainin. 🕌 Microsoft Taxams 🔇 Office 265 Training. 🔯 Virgin Pulse - Home 🗞 Instructors to Dat. 🗞 Best practices for on. | » 📒 Othe    |
| TENANT 18 - DEV            | + Oneate Q. Search                                                                                                    |             |
| ✿ Overview                 | Q00008 🛱 📮                                                                                                    | Cancel Save |
| Dashboard                  | Status                                                                                                    |             |
| ARMHS                      | Draft                                                                                                    |             |
| ARMHS Applications         | ARMHS Request Locations Associated Staff Application Documentation Submission                                                                                                    |             |
| Reports                    | Application Type * Agency Name                                                                                                    |             |
| Configuration              | Application     WebTest                                                                                                    |             |
| <                          | O Recertification O Branch Application Provider NPI                                                                                                    |             |
|                            | Refer to the ARMA'S section of the MHOP Provider Manual, MN Statutes 2568.0523, and any notes/handouts from the ARMAHS Information 1231231231                                                                         |             |
|                            | Session you attended. Provider Type *                                                                                                    |             |
|                            | Will you be providing culturally specific services?                                                                                                    | v           |
|                            | Ves ∪ No     Accreditation Number <sup>1</sup> 2 <sup>2</sup>                                                                                                    |             |
|                            | Agency Email                                                                                                    |             |
|                            | Private Provider License Number                                                                                                    |             |
|                            | Counties you intend to provide services in                                                                                                    |             |
|                            | Agency Lookup                                                                                                    |             |
|                            | ABCD Inc                                                                                                    | Q 90        |

4. Next, click the LOCATIONS tab to get to the following screen, and enter all information.

| Agile Apps - start.me      | × 🛛 📈 MNIT @ DHS                  | × 🗍 AF             | RMHS Applications - ARMHS | × +                      |                            |
|----------------------------|-----------------------------------|--------------------|---------------------------|--------------------------|----------------------------|
| ← → C 🔒 dev18.agileap      | ops-test.dhs.state.mn.us/agileapp | s/records/detail/8 | bdc46fa0cbe470498516      | f35b5bfb3cf/952156330?us | eRID=true                  |
| 🧭 RTC 🛄 Training 🚱 Support | for Govern 😵 AIS_Alfabet_Conc     | or 🚯 AgileApp      | s Develop 🔇 Be Ready      | MN / Be 🔇 Instructor-led | traini 📕 Microsoft Teams 🔇 |
| TENANT 18 - DEV            |                                   |                    |                           |                          |                            |
| ♠ Overview                 | 000086 😫 Д                        |                    |                           |                          |                            |
| Dashboard                  |                                   |                    | 1                         |                          | Status                     |
| ARMHS                      |                                   |                    |                           |                          | Draft                      |
| ARMHS Applications         | ARMHS Request                     | Locations          | Associated Staff          | Application Documentatio | n Submission               |
| Reports                    | Main Address 1                    |                    | _                         |                          |                            |
| Configuration              |                                   |                    |                           |                          |                            |
| <                          | Main Address 2                    |                    |                           |                          |                            |
|                            | Main City                         |                    | J.                        |                          |                            |
|                            | Main State                        |                    |                           |                          |                            |
|                            | MN                                |                    |                           |                          | ~                          |
|                            | Main Zip Code                     |                    |                           |                          |                            |
|                            |                                   |                    |                           |                          |                            |

## 5. Next, click the Associated Staff tab.

a. Click Add new Record

| Agile Apps - start.me                               | × MNIT @ DHS × C ARMHS Application                              | - ARMHS × +                              |                                         |                                                | v - 0                               |
|-----------------------------------------------------|-----------------------------------------------------------------|------------------------------------------|-----------------------------------------|------------------------------------------------|-------------------------------------|
| $\leftrightarrow$ $\rightarrow$ C iii dev18.agileap | pps-test.dhs.state.mn.us/agileapps/records/detail/8bdc46fa0cbe4 | 0498516f35b5bfb3cf/952156330?useRID      | =true                                   |                                                | • Q 🖻 🖈 🔲                           |
| 🧭 RTC 📃 Training 🚱 Support                          | for Govern 🕲 AlS_Alfabet_Concor 🕲 AgileApps Develop 🥲           | Be Ready MN / Be 😵 Instructor-led traini | 🚦 Microsoft Teams 🛛 Office 365 Training | Virgin Pulse - Home 😵 Introduction to Dat 😵 Be | est practices for or »   📃 Other b: |
| TENANT 18 - DEV                                     |                                                                 |                                          |                                         | + Create                                       | Q. Search 🗰 🌲 📮                     |
| Overview                                            | 000086 📮 📮                                                      |                                          |                                         |                                                | Cancel Save :                       |
| Dashboard                                           |                                                                 |                                          | Status                                  |                                                |                                     |
| ARMHS                                               |                                                                 |                                          | Draft                                   |                                                |                                     |
| ARMHS Applications                                  | ARMHS Request Locations Associated                              | Staff Application Documentation          | Submission                              |                                                |                                     |
| Reports                                             | Associated Staff                                                |                                          |                                         |                                                |                                     |
| Configuration                                       |                                                                 |                                          |                                         |                                                | Delete      Add new record          |
| <                                                   | 1 – 1 of 1                                                      |                                          | < < Page 1 of 1 > >                     | ß                                              | Items per page 20 😒                 |
|                                                     | First Name                                                      | Last Name 🕈                              | License Type                            |                                                | Actions                             |

- b. Choose which staff you are entering information for, ex. Treatment Supervisor, Owner or Board Chair, etc.
- c. Repeat for each Individual Staff
- d. Only the primary **Treatment Supervisor and Owner(s) are Required**, but you may add more staff.
- e. **Be sure to choose ONE designated contact.** This will be the only agency contact for the purposes of using AGILE Apps.

| Back Information  Back Information  Back Informa | Associated Staff                                                |                                                            |         |
|----------------------------------------------------------------------------------------------------|-----------------------------------------------------------------|------------------------------------------------------------|---------|
| Aack the box next to all neise this person has in Agency Treatment Supervico  Medication Education  Counce or Board Chair  Administrative Staff Administrative Staff Administrati | Basic Information                                               |                                                            |         |
| Treatment Supervisor  Indication Education  Contract  Administrative Staff  Administrative Staff  Administrati | Check the box next to all roles this person has in Agency       |                                                            |         |
| Medication Education                                                                                                    | Treatment Supervisor                                            |                                                            |         |
| Cover or Board Chair  Administrative Staff  Administrative Staff   | Medication Education                                            |                                                            |         |
| Administrative Staff         heads the box below if this person should be cold on correspondence emails. Only one person can be the designated contact.         Designated Contact         and Manae         at Name         Incomposition         at Name         Incomposition         Incomposition         at Address                                                                                                    | Owner or Board Chair                                            |                                                            |         |
| hed: the box below if this person alroad be cod on correspondence emails. Only one person can be the designated contact.                                                                                                    | Administrative Staff                                            |                                                            |         |
| Designated Contact  Text Name  St Name  St Name St Name St Name | theck the bax below if this person should be co'd on correspond | nce emails. Only one person can be the designated contact. |         |
| nst Name                                                                                                    | Designated Contact                                              |                                                            |         |
| ast Name                                                                                                    | First Name                                                      |                                                            |         |
| nal Address                                                                                                    |                                                                 |                                                            |         |
| hore Number nal Address                                                                                                    | Last Name                                                       | N                                                          |         |
| hair Address                                                                                                    |                                                                 | 2                                                          |         |
| nal Address                                                                                                    | Phone Number                                                    |                                                            |         |
|                                                                                                    | Email Address                                                   |                                                            |         |
|                                                                                                    |                                                                 |                                                            | - Annul |

- 6. Click Application Documentation Tab
  - a. Click Add New Record

|                                                                                                    | Agile Apps - startme     | x 🗇 ARMHS Applications - ARMHS x +                                |                                                                      |                                                                     | v - 1                      |  |  |
|----------------------------------------------------------------------------------------------------|--------------------------|-------------------------------------------------------------------|----------------------------------------------------------------------|---------------------------------------------------------------------|----------------------------|--|--|
| 🗧 🔶 😋 🍓 der/8.agilespps-test.dhs.state.mr.ua/sgilespps/records/detail/8bdc6660/Cbe47049851663565bfb3cf/952156330/tueRID=true |                          |                                                                   |                                                                      |                                                                     |                            |  |  |
| ø                                                                                                    | RTC 📃 Training 🥝 Support | for Govern 🕲 AlS_Alfabet_Concor 🕲 AgileApps Develop 🥲 Be Ready MN | / Be 🕲 Instructor-led traini 🚦 Microsoft Teams 🛛 Office 365 Training | 😰 Wirgin Pulse - Home 🛛 Introduction to Dat 🥥 Best practices for or | » 🛛 🛄 Other i              |  |  |
| 1                                                                                                    | ENANT 18 - DEV           |                                                                   |                                                                      | + Create Q, Search                                                  |                            |  |  |
| ń                                                                                                    | Overview                 | 000086 😫 📮                                                        |                                                                      | N                                                                   | Cancel Save                |  |  |
| 55                                                                                                    | Dashboard                |                                                                   | Status                                                               | L2                                                                  |                            |  |  |
| ≡                                                                                                    | ARMHS                    |                                                                   | Uran                                                                 |                                                                     |                            |  |  |
|                                                                                                    | ARMHS Applications       | ARMHS Request Locations Associated Staff                          | Application Documentation Submission                                 |                                                                     |                            |  |  |
| **                                                                                                    | Reports                  | Application Decomposition                                         |                                                                      |                                                                     |                            |  |  |
| ¢                                                                                                    | Configuration            | Application Documentation                                         |                                                                      |                                                                     | II Delete + Add new record |  |  |
|                                                                                                    | <                        | 0 of 0                                                            | < < Page 1 of 1 > >                                                  |                                                                     | Items per page 20 💌        |  |  |
|                                                                                                    |                          |                                                                   | There are no items to display                                        |                                                                     |                            |  |  |

b. Per the instructions, you can attach your application requirements as ONE file, OR, attach it as individual Sections A, B, C, D.

| Application Documentation                                                                                                    | ×           |
|----------------------------------------------------------------------------------------------------|-------------|
| Basic Information                                                                                                    |             |
| You can submit your ARM/HS Application as ONE File, OR, you can choose to submit it by sections, i.e. Section A, B, C, D.                                       |             |
| Your application submitted must be have each section labeled per the instructions on DHS 7181 or your application will be returned and you'll need to resubmit. | \$          |
| If you need to review the instructions you can copy and paste this url to a web browser.                                                                        |             |
| https://edocs.dhs.state.mn.us/ifserver/Public/DHS-7181-ENG                                                                                                    |             |
| Document Type                                                                                                    |             |
|                                                                                                    | •           |
| Document                                                                                                    |             |
| Select a file                                                                                                    |             |
|                                                                                                    |             |
|                                                                                                    |             |
|                                                                                                    |             |
|                                                                                                    |             |
|                                                                                                    |             |
|                                                                                                    |             |
|                                                                                                    | Cancel Save |

- 7. Click the Submission Tab
  - a. Click the 'Signature Attest' box FIRST.
  - b. Then, click the 'Submit to DHS' box.
  - c. Click the BLUE SAVE button in the upper right corner

| Agile Apps - startme      | pi - startume x 💭 000094 - ARBANES Application - A x 🎝 Adult Rahabilitativa Rahabilitativa y 🕇                                                                                                    |             |        |  |  |  |  |
|---------------------------|----------------------------------------------------------------------------------------------------|-------------|--------|--|--|--|--|
| ← → C ( ≜ dev18.agilea    | C                                                                                                    |             |        |  |  |  |  |
| 🍏 RTC 📙 Training 🚷 Suppor | for Govern. 🔇 AS, Allahet, Concor. 🔇 Aglekoppi Develop. 🗞 Be Ready UNI / Ex. 🔇 Instructor-led traini. 🚦 Microsoft Teams 😵 Office 365 Training. 🚺 Virgin Pulse - Home 😵 Introduction to Dat. 🔇 Best practices for or. | »   📙 0     | ther I |  |  |  |  |
| TENANT 18 - DEV           | +Cive# Q, Search                                                                                                    |             | C      |  |  |  |  |
| Overview                  | 000094 📮 🗖                                                                                                    | Cancel Save | ÷      |  |  |  |  |
| Deshboard                 | Status                                                                                                    |             |        |  |  |  |  |
| ARMHS                     | Draft                                                                                                    | -           |        |  |  |  |  |
| ARMHS Applications        | ARMHS Request Locations Associated Staff Application Documentation Submission                                                                                                    |             |        |  |  |  |  |
| Reports                   | Once you have entered all of the information, click the "Submit to DHS" checkbox, then click Save Status                                                                                                    |             |        |  |  |  |  |
| Configuration             | Submitter Name Draft                                                                                                    |             |        |  |  |  |  |
| <                         | Certification Begin Date                                                                                                    |             |        |  |  |  |  |
|                           | Bigniture Attest     Milly (d)                                                                                                    | e           | (      |  |  |  |  |
|                           | By submitting this application, you agree that the provider agency understands and will comply with the application requirements, and that the Certification End Date                                                |             |        |  |  |  |  |
|                           | content of this application is accurate, completed by individuals directly associated with the provider agency and indicates the agency a intern.<br>MM/dd/yyyy                                                      | E           |        |  |  |  |  |
|                           | Li Submit to DHS                                                                                                    |             |        |  |  |  |  |
|                           | Date Submitted Time                                                                                                    |             |        |  |  |  |  |
|                           | MM/ddyyyy 🖄 hhmm tt                                                                                                    |             |        |  |  |  |  |

After your Application is Saved the DHS ARMHS Team will be notified of the submission.

The DHS ARMHS team will review your application and you will receive an email once review is complete.

Please expect reviews to take approximately 90 days. Do not send emails inquiring about the status UNLESS the 90 day timeline has been exceeded.